# Configurazione di base DG N2000

La seguente procedura permette di configurare il Vostro router per accedere ad Internet. Vengono descritti i seguenti passaggi:

- 1. Procedura di Reset del router (necessaria per riportare il router alle impostazioni di base) pg.1
- 2. Verifica delle impostazioni di Internet Explorer e della scheda di rete del PC (necessarie per permettere al PC di comunicare con il router nel modo corretto) pg.1
- 3. Procedura di configurazione del router semi automatica pg.3
- 4. Procedura di configurazione del router manuale (da utilizzare nel caso in cui il router non riuscisse a determinare in modo automatico le caratteristiche della linea ADSL) pg.12
- 5. Configurazione della connettività Wireless pg.19
- 6. Associare il proprio PC alla rete Wireless pg.22
- 1) Procedura di reset del prodotto (Attenzione: la procedura di reset cancella qualsiasi impostazione abbiate precedentemente configurato nel router)
  - a) Scollegare il router dalla linea ADSL, dal PC e dall'alimentazione.
  - b) Collegare esclusivamente l'aliment azione e attendere un minuto.
  - c) Premere contemporaneamente i pulsanti Wireless On/Off e WPS presenti sul I ato del prodotto fino a quando il led del power lampeggerà tre volte diventando rosso, a questo punto lasciate i pulsanti e aspettate che il led power torni ad essere verde.

# 2) Verifica delle impostazioni di Internet Explorer e della scheda di rete del PC

a) Chiudere tutte le applicazioni eventualmente aperte sul PC ed accedere al pannello di controllo di Windows. Quindi, eseguire un doppio click su "Opzioni Internet"

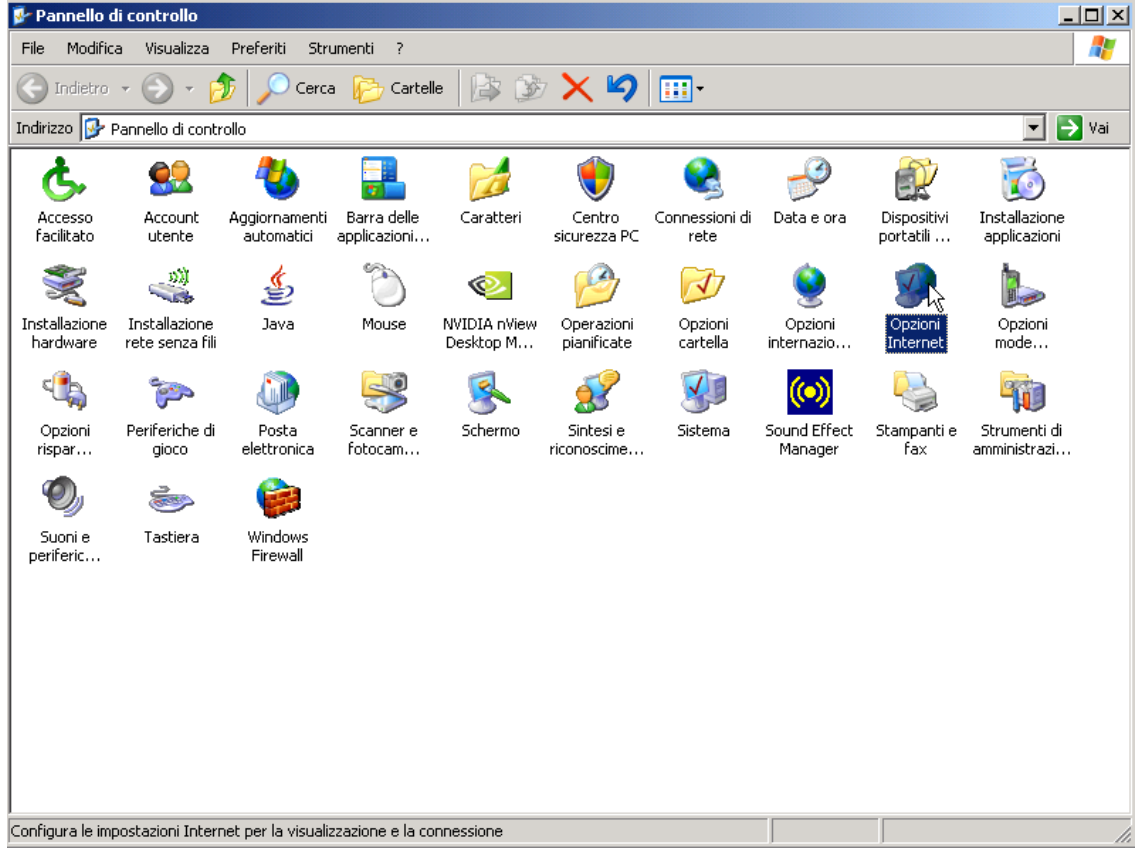

 b) Premere in sequenza: "Pagina Vuota" – "Applica" – "Elimina File" – Selezionare "Elimina tutto il contenuto non in linea" – "OK" – "Impostazioni" – "Automaticamente" – OK.

| Proprietà - Internet                                               | ? ×                                                       |
|--------------------------------------------------------------------|-----------------------------------------------------------|
| Connessioni Programmi Avanzate                                     |                                                           |
| Generale Protezione Privacy Contenut                               | 0                                                         |
|                                                                    |                                                           |
| Pagina iniziale                                                    |                                                           |
| iniziale.                                                          |                                                           |
| Indirizzo: about:blank                                             |                                                           |
|                                                                    |                                                           |
| Pagina corrente Pagina predefinita Pagina vuota                    |                                                           |
| File temporanei Internet                                           |                                                           |
| 🖉 💦 Le pagine aperte su Internet vengono collocate in una          |                                                           |
| Cartella speciale per una successiva visualizzazione rapida.       |                                                           |
| Elimina cookie Elimina file Impostazioni                           |                                                           |
|                                                                    |                                                           |
| Cronologia                                                         |                                                           |
| visitate e consente un rapido accesso alle pagine aperte di        |                                                           |
| recente.                                                           | Eliminazione file                                         |
| Indicare per quanti giorni le pagine 20                            | Eliminare tutti i file della cartella dei file temporanei |
| Cronologia: Cancella Cronologia                                    | I Internet?                                               |
|                                                                    | È anche possibile eliminare tutto il contenuto non in     |
| Colori Caratteri Lingue Accesso facilitat                          | o linea memorizzato nel computer in uso.                  |
|                                                                    | Elimina tutto il contenuto non in linea                   |
|                                                                    | ica QK Annulla                                            |
|                                                                    |                                                           |
| -                                                                  |                                                           |
| Impostazioni Y X                                                   | 1                                                         |
| 🖉 🦙 Ricerca versioni più recenti delle pagine memorizzate:         |                                                           |
| 🥌 🔿 All'apertura della pagina                                      |                                                           |
| C All'avvio di Internet Explorer                                   |                                                           |
| Automaticamente                                                    |                                                           |
| C Mai                                                              |                                                           |
|                                                                    |                                                           |
| File temporanei Internet                                           |                                                           |
| Percorso corrente: C:\Documents and                                |                                                           |
| Settings\sassonem\Impostazioni<br>locali\Temporary Interpot Files\ |                                                           |
| Spazio du disco da utilizzaren                                     |                                                           |
|                                                                    |                                                           |
| /5 MB                                                              |                                                           |
|                                                                    |                                                           |
| Sposta cartella Visualizza file Visualizza oggetti                 |                                                           |
|                                                                    |                                                           |
| OK N Annulla                                                       |                                                           |
|                                                                    |                                                           |

c) Ora premere in alto "Connessioni" (la videata che appare sarà simile alla seguente). Selezionare e rimuovere eventuali connessioni che apparissero nel rettangolo "Impostazioni co nnessioni Remote e VPN".

|                                                                                                    |                                                                                                    | ?                                                                  |
|----------------------------------------------------------------------------------------------------|----------------------------------------------------------------------------------------------------|--------------------------------------------------------------------|
| Generale Pro<br>Connessioni                                                                                                    | otezione Priva<br>Programmi                                                                                                | cy Contenuto                                                       |
| Per impostare una<br>Internet, sceglier                                                                                                    | a connessione<br>e Imposta.                                                                                                | Imposta                                                            |
| - Impostazioni Connessioni                                                                                                    | I remote e VPN                                                                                                    | Aggiungi                                                           |
|                                                                                                    |                                                                                                    | Rimuovi                                                            |
| Per configurare un server<br>connessione, scegliere In                                                                                                    | r proxy per una<br>postazioni,                                                                                             | Impostazioni                                                       |
| C 11                                                                                                    |                                                                                                    | · · · · ·                                                          |
| C Usa connessione rem<br>C Utilizza sempre la con<br>Connessione<br>predefinita: Nessuno                                                                                                    | iota se non è disponibile<br>nessione remota predefi                                                                       | una connessione di rete<br>nita<br>Predefinita                     |
| C Usa connessione rem<br>C Utilizza sempre la con<br>Connessione<br>predefinita: Nessuno<br>Impostazioni rete locale (<br>Le impostazioni LAN non<br>connessioni remote. Per l<br>connessione remota, scer<br>Impostazioni. | Incession remote<br>Incessione remota predefi<br>LAN)<br>vengono applicate alle<br>e impostazioni di<br>gliere il pulsante | una connessione di rete<br>nita<br>Predefinita<br>Impostazioni LAN |

d) Premere "Impostazioni LAN" e verificare che la schermata che appare sia come la seguente videata:

| Ir | npostazioni rete locale (LAN)                                                                                                    |
|----|----------------------------------------------------------------------------------------------------|
|    | Configurazione automatica<br>È possibile che con la configurazione automatica le impostazioni manuali<br>vengano ignorate. Per utilizzare tali impostazioni, disattivare la<br>configurazione automatica. |
|    | Rileva automaticamente impostazioni                                                                                                    |
|    | Utilizza script di configurazione automatica                                                                                                    |
|    | Indirizzo;                                                                                                    |
|    | Server proxy<br>Utilizza un server proxy server per le connessioni LAN. Queste<br>impostazioni non verranno applicate alle connessioni remote o<br>VPN.                                                   |
|    | Indirizzo: Porta: Avanzate                                                                                                    |
|    | Ignora server proxy per indirizzi locali                                                                                                    |
|    | Annulla                                                                                                    |

e) Premere OK e ancora OK.

f) Tornare al pannello di controllo ed eseguire doppio click su "Connessioni di rete"

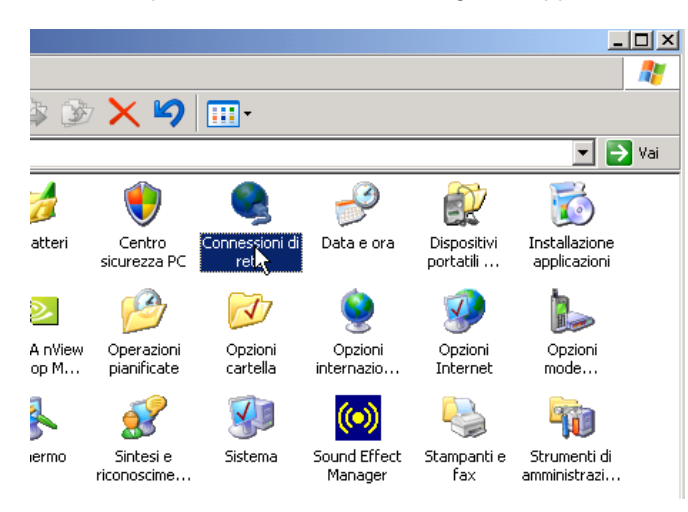

g) Cliccare con il tasto destro su "Connessione alla rete Locale LAN" e scegliere Proprietà:

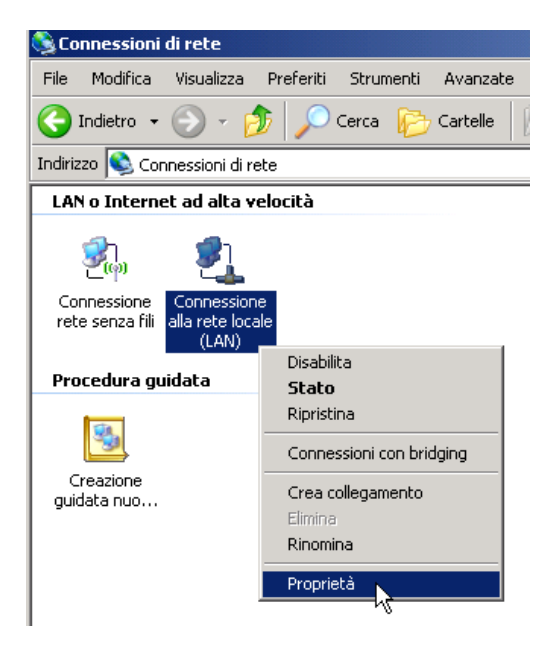

h) Selezionare "Protocollo Internet TCP\IP" e premere Proprietà

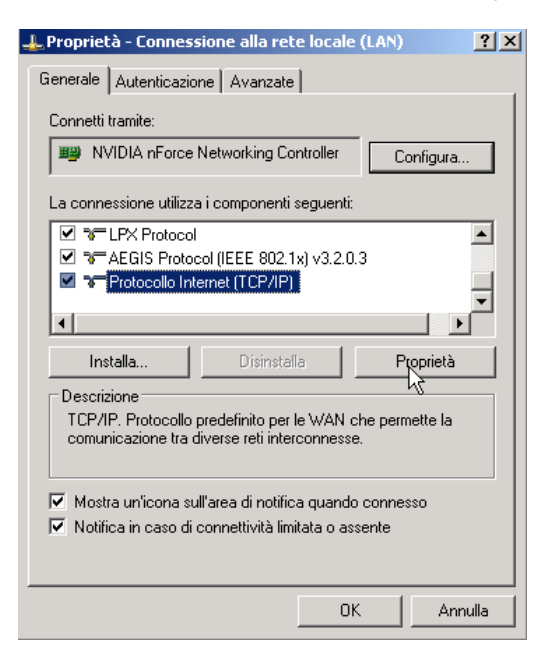

i) Verificare che la schermata che appare sia come la seguente. Premere OK – OK (o chiudi) per tornare alle "Connessioni di rete"

| Proprietà - Protocollo Internet (                                                                                                    | TCP/IP) ?X      |  |  |  |
|----------------------------------------------------------------------------------------------------|-----------------|--|--|--|
| Generale Configurazione alternati                                                                                                    | va              |  |  |  |
| È possibile ottenere l'assegnazione automatica delle impostazioni IP se la<br>rete supporta tale caratterística. In caso contrario, sarà necessario<br>richiedere all'amministratore di rete le impostazioni IP corrette. |                 |  |  |  |
| <ul> <li>Ottieni automaticamente un</li> </ul>                                                                                                    | indirizzo IP    |  |  |  |
| 🖵 🔿 Utilizza il seguente indirizzo l                                                                                                    | P:              |  |  |  |
| Indirizzo IP:                                                                                                    |                 |  |  |  |
| Subnet mask:                                                                                                    |                 |  |  |  |
| Gateway predefinito:                                                                                                    |                 |  |  |  |
| Ottieni indirizzo server DNS -                                                                                                    | automaticamente |  |  |  |
| _⊂C Utilizza i seguenti indirizzi ser                                                                                                    | rver DNS:       |  |  |  |
| Server DNS preferito:                                                                                                    | · · · · ·       |  |  |  |
| Server DNS alternativo:                                                                                                    | · · ·           |  |  |  |
|                                                                                                    | Avanzate        |  |  |  |
|                                                                                                    | OK Annulla      |  |  |  |

- j) Collegare il cavo ADSL al router (non utilizzare un cavo telefonico più lungo di 2 metri) e il PC al router tramite il cavo LAN ed attendere 20 secondi.
- k) Cliccare con il tasto destro su "Connessione alla rete Locale LAN" e scegliere "Stato". Scegliere "Supporto" e verificare che la schermata che appare sia simile alla seguente:

| 4 | Stato di (                         | Connessione alla rete                                                    | locale (LAN)                   | × |
|---|------------------------------------|--------------------------------------------------------------------------|--------------------------------|---|
| G | ienerale                           | Supporto                                                                 |                                |   |
|   | Stato co                           | nnessione                                                                |                                |   |
|   | 1                                  | Tipo indirizzo:                                                          | Assegnato da DHCP              |   |
|   | <u> </u>                           | Indirizzo IP:                                                            | 192.168.0.2                    |   |
|   |                                    | Subnet Mask:                                                             | 255.255.255.0                  |   |
|   |                                    | Gateway predefinito:                                                     | 192.168.0.1                    |   |
|   |                                    | Dettagli                                                                 |                                |   |
|   | Non sono<br>connessio<br>scegliere | i stati riscontrati problemi<br>one. Se non è possibile c<br>Ripristina. | alla Ripristina<br>onnettersi, |   |
|   |                                    |                                                                          | Chiudi                         |   |

- I) Premere "chiudi".
- m) A questo punto il router e il PC sono in grado di comunicare tra loro. Nel caso così non fosse, spegnere il router, spegnere il PC, accendere il router, accendere il PC e verificare nuovamente; altrimenti, proseguire.

# 3) Procedura di configurazione del router – semi automatica:

- a) Verificare che sul router, il LED che indica la presenza della linea ADSL sia acceso e di colore verde. Nel caso così non fosse, verificare che i filtri ADSL siano stati posizionati nel modo corretto.
- b) Aprire Internet Explorer, digitare l'indirizzo della pagina di configurazione del router 192.168.0.1, inserire nome utente e password (quelle di default sono admin e password) e premere OK.

| <b>E</b> P | agina   | vuota – Windows Internet Explorer                                                                                  |  |
|------------|---------|----------------------------------------------------------------------------------------------------|--|
| G          | $\odot$ | ▼                                                                                                    |  |
| File       | Modi    | ifica Visualizza Preferiti Strumenti ?                                                                             |  |
| ☆          | 4       | Connessione in corso                                                                                               |  |
|            |         |                                                                                                    |  |
|            |         |                                                                                                    |  |
|            |         | Connetti a 192.168.0.1                                                                                             |  |
|            |         |                                                                                                    |  |
|            |         | <u>ال</u> کو                                                                                                    |  |
|            |         | Il server 192.168.0.1 all'indirizzo NETGEAR DG834G richiede                                                        |  |
|            |         | un nome utente e una password.                                                                                     |  |
|            |         | Avviso: il server ha richiesto che il nome utente e la password<br>siano inviati senza protezione, ovvero mediante |  |
|            |         | autenticazione di base senza l'uso di una connessione<br>protetta.                                                 |  |
|            |         | Nome utente:                                                                                                    |  |
|            |         | Password:                                                                                                    |  |
|            |         | Memorizza password                                                                                                 |  |
|            |         |                                                                                                    |  |
|            |         | OK Appulla                                                                                                    |  |
|            |         |                                                                                                    |  |
|            |         |                                                                                                    |  |

c) Comparirà una videata simile alla seguente:

| Select Country and Languag                  | je                                                   |
|---------------------------------------------|------------------------------------------------------|
| Country:                                    | UK                                                   |
| Language:                                   | English                                              |
| O You Want The Smart Setu<br><b>⊙ Yes</b> . | ip Wizard To Try And Detect The Connection Type Now? |
| O No. I Want To Configure 1                 | The Router Myself.                                   |
|                                             | η                                                    |

d) Scegliere come Country "Italy", come Language "Italian" e attendere ch e la pagina si traduca in Italiano:

| Paese:                               | ltaly 💙                           |  |
|--------------------------------------|-----------------------------------|--|
| Lingua:                              | Italiano 👻                        |  |
| Drovero o rilevoro il tipo di connec | ssione con lo Smart Setup Wizard? |  |
| Provare a mevare in upo di comies    |                                   |  |
| <ul> <li>Si.</li> </ul>              |                                   |  |

e) Quindi premere "Avanti" e attendere che il router identifichi il tipo di protocollo utilizzato dal Vostro Provider Internet.

| Setup Wiza | ď |                                               |  |
|------------|---|-----------------------------------------------|--|
|            |   | This could take a few minutes.<br>Please Wait |  |
|            |   |                                               |  |
|            |   | k                                             |  |

f) In questa fase, il router cercherà di determinare in modo automatico le caratteristiche della vostra linea adsl. Quando richiesto, inserire il nome utente e la password che il Provider vi ha comunicato e preme re "APPLICA". Nel nostro caso il router ha identificato una linea di tipo PPPOE e, il nome utente inserito è "aliceadsl" (nel caso questa informazione vi mancasse, contattate il Vostro Provider e fatevela comunicare).

| PPPoE               |                          |
|---------------------|--------------------------|
| Accesso<br>Password | aliceadsl                |
|                     | Applice Annulla Verifica |

g) Dopo qualche istante comparirà una schermata di riepilogo. Se alla voce Porta ADSL Indirizzo IP viene indicato un indirizzo (nel nostro caso 87.0.48.2), significa che il vostro router si è collegato con successo ad Internet. Se non fosse riportato alcun indirizzo IP (ad es. ---), attendete un minuto circa e poi premete sulla sinistra la voce "Stato del router" in modo da aggiornare la pagina e verificare se la connession e è stata stabilita. Potete quindi saltare al punto 3-m. In caso contrario procedete con il punto 3-h.

| V2.04.24                   |                                                                                                    |                                                                                                    |
|----------------------------|----------------------------------------------------------------------------------------------------|----------------------------------------------------------------------------------------------------|
| \$3.01.31                  |                                                                                                    |                                                                                                    |
|                            |                                                                                                    |                                                                                                    |
| 00:0f:b5:7b:f0:9b          |                                                                                                    |                                                                                                    |
| 87.0.48.2                  |                                                                                                    |                                                                                                    |
| PPPoE                      |                                                                                                    |                                                                                                    |
| 255.255.255.255            | Le l                                                                                                    |                                                                                                    |
| 192.168.100.1              |                                                                                                    |                                                                                                    |
| 85.37.17.15<br>85.38.28.74 |                                                                                                    |                                                                                                    |
|                            | V3.01.31<br>00:0f:b5:7b:f0:9b<br>87.0.48.2<br>PPPoE<br>255.255.255.255<br>192.168.100.1<br>85.37.17.15<br>85.38.28.74 | V3.01.31<br>00:0f:b5:7b:f0:9b<br>87.0.48.2<br>PPPoE<br>255.255.255.255<br>192.168.100.1<br>85.37.17.15<br>85.38.28.74 |

- h) Se non fosse riportato alcun indirizzo IP (ad es. ---) significa che il router non è stato autenticato dal Provider. Nel la maggior parte dei casi questo accade perché:
  - il nome utente o la password inseriti al punto 3-F sono stati digitati in modo scorretto > procedere con il punto 3-i
  - il nome utente o la password inseriti sono sbagliati > contattare il Provider e chiedere conferma dei dati di accesso
  - l'abbonamento ad Internet non è stato ancora attivato definitivamente (a volte succede che il Provider attivi la linea ADSL ma non le credenziali di accesso) > contattare il Provider e sollecitare l'attivazione dell'abbonamento ad Internet
- i) Sulla sinistra cliccare sulla voce "Impostazioni di base"

| <ul> <li>Installazione<br/>guidata</li> </ul> | Stato del router         |            |
|-----------------------------------------------|--------------------------|------------|
| <ul> <li>Aggiungi client<br/>WPS</li> </ul>   | Nome account             |            |
| Installazione                                 | Versione firmware:       | V1.1.1     |
| Impostazioni di                               | Porta ADSL               |            |
| base                                          | Indirizzo MAC            | 00:1F:33:8 |
| Impostazioni                                  | Indirizzo IP             |            |
| ADSL                                          | Tipo di rete             | PPPoA      |
| Impostazioni                                  | Subnet mask IP           | 10.000 ( ) |
| wireless                                      | Indirizzo IP del gateway | (())       |
| Protezione                                    | Domain Name Server       |            |
| Registri                                      |                          |            |
| Blocco di siti                                | Porta LAN                |            |
|                                               | Indirizzo MAC            | 00:1F:33:8 |
| Regole firewall                               | Indirizzo IP             | 192.168.5  |
| Servizi                                       | DHCP                     | Off        |
| Programmazione                                | Subnet mask IP           | 255.255.2  |

j) Riscrivere nei campi Accesso e Password il "nome utente" e la password forniti dal Provider. LASCIARE INVARIATI TUTTI GLI ALTRI PARAMETRI!

| Impostazioni di base                                             |                           |
|------------------------------------------------------------------|---------------------------|
| La connessione Internet richiede un acco<br>ⓒ gi                 | ount di accesso?          |
| Incapsulamento                                                   | PPPoE (PPP over Ethernet) |
| Accesso<br>Password                                              | pippo@liberoflat          |
| Nome servizio (se necessario)<br>Tempo di inattività (in minuti) |                           |

k) Scorrere fino in fondo e premere sul pulsante "APPLICA". Dopo qualche istante, la pagina si ricaricherà.

# Impostazioni di base

| La connessione Internet richiede un accour | nt di accesso?                             |
|--------------------------------------------|--------------------------------------------|
| ⊙ Sì                                       |                                            |
| O No                                       |                                            |
| Incapsulamento                             | PPPoE (PPP over Ethernet) 🔻                |
|                                            | ninno@liberoflat                           |
|                                            | pippo@ilberollac                           |
| Password                                   |                                            |
| Nome servizio (se necessario)              |                                            |
| Tempo di inattività (in minuti)            | 0                                          |
| Indirizzo IP Internet                      |                                            |
| Caricamento dinamico da ISP                |                                            |
| C Utilizza indirizzo IP statico            |                                            |
| Indirizzo IP                               |                                            |
| Indirizzo Domain Name Server (DNS)         |                                            |
| Caricamento automatico da ISP              |                                            |
| O Utilizza questi server DNS               |                                            |
| DNS primario                               |                                            |
| DNS secondario                             |                                            |
| NAT (Network Address Translation)          |                                            |
|                                            | ∛ Attiva IO Disattiva O Disattiva firewall |
| Applica Annu                               | Illa Verifica                              |
|                                            |                                            |

 Attendere 20 secondi e premere sulla sinistra la voce "Stato del Router" per verificare se, come descritto nel punto 3 -g, compare un indirizzo IP associato alla connessione ADSL (Porta ADSL – Indirizzo IP) e, quindi, proseguire. Se non comparisse ancora verificate i suggerimenti indicati al punto 3-h. m) Scorrere il menù di sinistra fino in fondo e premere sulla voce "Esci" (ma, a seconda della versione e della lingua potrebbe essere presente la voce "Disconnessione" o "Exit" o "Logout").

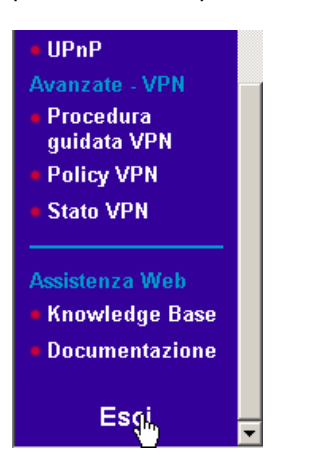

n)

Apparirà una videata simile alla seguente. Premere SI.

| Grazie pe Windows Internet Explorer GEAR. |
|-------------------------------------------|
|-------------------------------------------|

Aprire nuovamente Internet Explorer e digitare un indirizzo qualunque per verificare la connessione ad Internet (ad es. <u>www.google.it</u>).

| Google - Windows Internet Explorer                                                                                          |                                      |                                |                                       | _8                              |
|----------------------------------------------------------------------------------------------------|--------------------------------------|--------------------------------|---------------------------------------|---------------------------------|
| 🔊 🗢 🕡 http://www.google.it/ig?hl=it                                                                                         |                                      |                                | 💌 😽 🗙 Google                          | 2                               |
| Modifica Visualizza Preferiti Strumenti ?                                                                                   |                                      |                                |                                       |                                 |
| 🐼 👩 Google                                                                                                    |                                      |                                | 🚹 • 🗔 - 🖶 • 🔂 Pagina • (              | ) Strumenti + 🔞 - 🚉 🤹           |
|                                                                                                    |                                      |                                | Home pa                               | ige classica   <u>Accesso</u> . |
|                                                                                                    | Mah Immanini Gau                     | ni News altre -                |                                       |                                 |
| Coogle                                                                                                    | web miningen orde                    | the man and a                  | Ricerca avanzata                      |                                 |
| Googie                                                                                                    | Cerca con Google                     | Mi sento fortunato             | Preferenze<br>Strumenti per le lingue |                                 |
| Cerc                                                                                                    | a Cil Web C pagine in Italia         | no C pagine provenienti da     | r Italia                              |                                 |
| 0010                                                                                                    | a i may . pagne in rana              | io – badue bioiementi de       |                                       |                                 |
| Benve                                                                                                    | enuto alla tua home pag              | e di Google. Rendil            | a la tua.                             |                                 |
| R                                                                                                    | Hai giá una pagina? <u>Accedi</u> pi | er visualizzare i tuoi articol | i.                                    |                                 |
| I that I have modified [16]                                                                                                 | Made                                 | anadidan (*16)                 | Francisco                             | the files (T) (R)               |
| CIDH - Home model - Ha                                                                                                    | Milana                               | moonica                        | Eurosport                             | modmca( <u>-</u> 1 <u>X</u> )   |
| Orfeo all rovescia                                                                                                    | 11*C 0a                              | ai mer aio                     | E Serve un miracelo                   |                                 |
|                                                                                                    | Molto nuvoloso                       | r (?? 👼                        | Inter alle prove del poue             |                                 |
| E L'infocenza                                                                                                    | Umidità: 88%                         |                                | E inter alla prova dei nove           |                                 |
| Komix.it Fumetti @ 360° modifica 🖂 🗷                                                                                        | 5°1                                  | 8° 2° 7° 3° 11°                | DGMag vacanze                         | modifica 🖃 🔀                    |
| Justice League of America al cinema                                                                                         | Cork                                 |                                | 🕀 Vacanze di Pasqua e ponti n         | egli Stati Uniti                |
| Street Art. Sweet Art. Dalla cultura hip hop alla                                                                           | /°C Og<br>Molto nuvoloso             | gi mer gio                     | 🕀 Vacanze di Pasqua a Innsbri         | ack                             |
| denereazione «pop up»                                                                                                    | Vento: SO a                          |                                | 🕀 Vacanze, Italia troppo poco c       | ompetitiva                      |
| Manga style per la Bibbia a fumetti                                                                                         | 33 km/h 🔜 🔤 🔤                        | 10° 2° 7° 6° 10°               |                                       |                                 |
| Prima pagina modifica ER                                                                                                    | Parini                               |                                |                                       |                                 |
| Magadiscio, bombardato l'aeroporto                                                                                          | 10°C 0a                              | ai mer aio                     |                                       |                                 |
| La Repubblica - tutti gli articoli 14 correlati a                                                                           | Pioggia                              | * (** im                       |                                       |                                 |
| Clandestini, 113 sbarcati con 4 gommoni nella<br>notte a Lampedusa<br>Agrigento Notizie - tutti gli articoli 18 correlati a | Umidită: 82%                         | 10° 3° 8° 5° 11°               |                                       |                                 |
| Civili morti, D'Alema: «L'Italia è turbata»                                                                                 |                                      |                                |                                       |                                 |
| Corriere Canadese - tutti gli articoli 36 correlati »                                                                       | Repubblica.it > Hon                  | nepade modifica - K            |                                       | 1.0                             |

#### 4) **Procedura di configurazione del router - manuale:**

- a) Prima di procedere con la configurazione manuale è necessario conoscere in modo esatto le caratteristiche della propria linea ADSL. Contattate il provider per conoscere i seguenti parametri:
  - Metodo di Incapsulamento (ad es. PPPOA, PPPOE, RFC1483 ecc...)
  - Metodo di multiplazione (ad es. LLC, VC) \_\_\_\_\_\_
  - Valore di VPI (un numero) \_\_\_\_\_\_
  - Valore di VCI (un numero) \_\_\_\_\_\_
  - "Nome utente" da utilizzare per stabilire la connes sione internet \_\_\_\_\_\_
  - "Password" associata al precedente "nome utente" \_\_\_\_\_
- b) Verificare che sul router, il LED che indica la presenza della linea ADSL sia acceso e di colore verde. Nel caso così non fosse, verificare che i filtri ADSL si ano stati posizionati nel modo corretto.
- c) Aprire Internet Explorer, digitare l'indirizzo della pagina di configurazione del router 192.168.0.1, inserire nome utente e password (quelle di default sono admin e password) e premere OK.

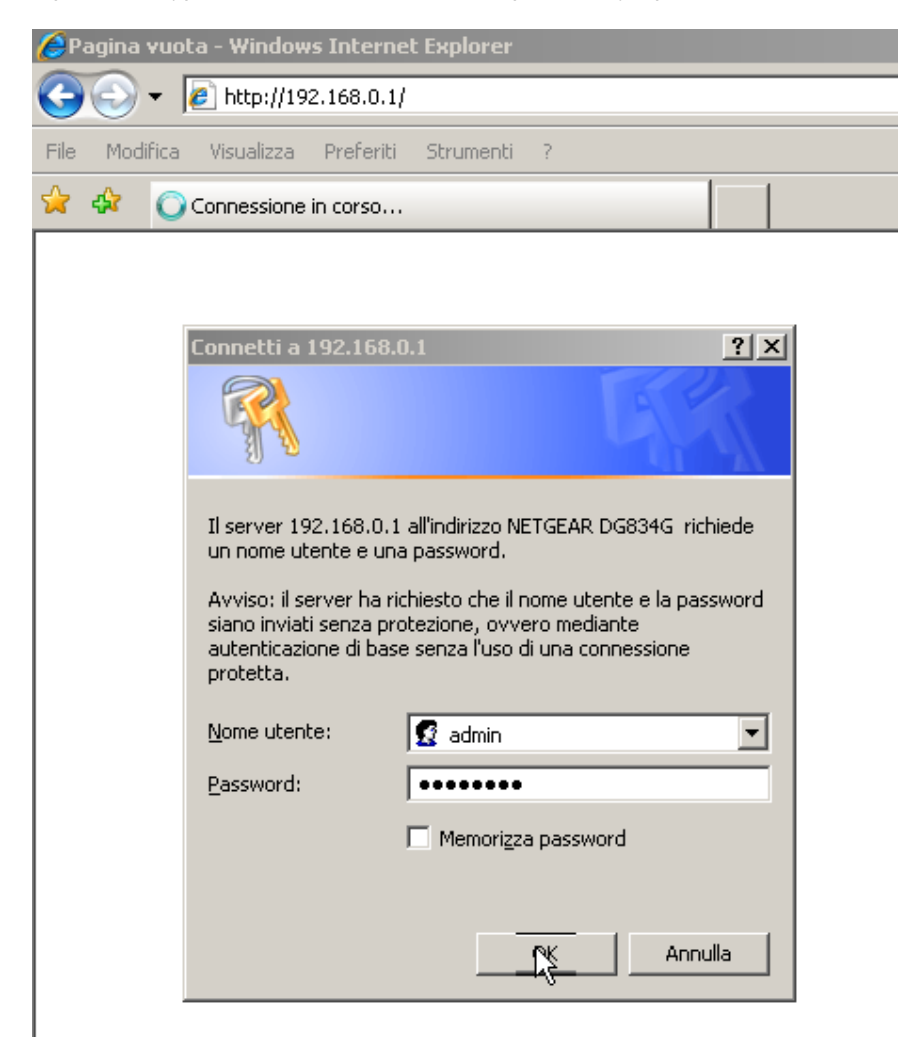

d) Comparirà una videata simile alla seguente:

| Select Country and Langua                                          | ge                                                                                                   |
|--------------------------------------------------------------------|----------------------------------------------------------------------------------------------------|
| Country:                                                           | UK                                                                                                   |
| Language:                                                          | English 💌                                                                                            |
| This Setup Wizard can Detec<br>Do You Want The Smart Set<br>• Yes. | ct the type of Internet Connection you have.<br>up Wizard To Try And Detect The Connection Type Now? |
| O No. I Want To Configure                                          | The Router Myself.                                                                                   |

e) Scegliere come Country "Italy", come Language "Italian" e attendere che la pagina si traduca in Italiano. Quindi, selezionare "NO" e premere "Avanti".

| ■ Installazione<br>guidata                                                                                                 | Setup Wizard                                                                                                    |            |  |  |
|----------------------------------------------------------------------------------------------------|----------------------------------------------------------------------------------------------------|------------|--|--|
| Installazione<br>Impostazioni di<br>base                                                                                   | <b>Seleziona paese e lingua</b><br>Paese:                                                                                                    | Italy      |  |  |
| <ul> <li>Impostazioni</li> <li>ADSL</li> </ul>                                                                             | Lingua:                                                                                                    | Italiano 💌 |  |  |
| <ul> <li>Impostazioni<br/>wireless</li> <li>Filtraggio dei<br/>contenuti</li> <li>Registri</li> <li>Blocca siti</li> </ul> | <ul> <li>Rileva automaticamente tipo di connessione</li> <li>Questo Setup Wizard può rilevare il tipo di connessione Internet disponibile.</li> <li>Provare a rilevare il tipo di connessione con lo Smart Setup Wizard?</li> <li>Sì.</li> <li>No. Desidero configurare personalmente il router.</li> </ul> |            |  |  |
| <ul> <li>Servizio di<br/>protezione</li> <li>Controllo genitori</li> </ul>                                                 |                                                                                                    | Avanti     |  |  |

f) Comparirà la schermata "Impostazioni di base":

| 🖷 Sì                              | 30000111 01 00000000                                                                                                    |
|-----------------------------------|----------------------------------------------------------------------------------------------------|
|                                   |                                                                                                    |
| C No                              |                                                                                                    |
| ncapsulamento                     |                                                                                                    |
| Accesso                           |                                                                                                    |
| Password                          |                                                                                                    |
| Nome servizio (se necessario)     |                                                                                                    |
| Fempo di inattività (in minuti)   |                                                                                                    |
| ndirizzo IP Internet              |                                                                                                    |
| 🖲 Caricamento dinamico da ISP     |                                                                                                    |
| 🔿 Utilizza indirizzo IP statico   |                                                                                                    |
| Indirizzo IP                      |                                                                                                    |
| ndirizzo Domain Name Server (DNS) |                                                                                                    |
| Caricamento automatico da ISP     | 1 Contraction of the second second se |
| 🔿 Utilizza questi server DNS      | .0                                                                                                    |
| DNS primario                      |                                                                                                    |
| DNS secondario                    |                                                                                                    |
| NAT (Network Address Translation) |                                                                                                    |
|                                   | Applica Annulla Verifica                                                                                                    |
|                                   |                                                                                                    |
|                                   |                                                                                                    |

La connessione Internet richiede un account di accesso? Si No

g)

 Selezionare il metodo di incapsulamento e inserire il "nome utente" e la "password" che il Provider vi ha comunicato impostando 0 (zero) come "tempo di inattività" :

| PPPoE IPPP over Etheme |  |  |
|------------------------|--|--|
| aliceads               |  |  |
| •••••                  |  |  |
|                        |  |  |
| <b>□</b>               |  |  |
|                        |  |  |
| PPPoA (PPP over ATM)   |  |  |
| aliceads               |  |  |
| ••••••                 |  |  |
| 0                      |  |  |
|                        |  |  |

#### i) Selezionare "Caricamento dinamico da ISP" e "Caricamento automatico da ISP e premere "Ap plica":

| Caricamento dinamico da ISP        |                          |
|------------------------------------|--------------------------|
| 🔿 Utilizza indirizzo IP statico    |                          |
| Indirizzo IP                       |                          |
| Indirizzo Domain Name Server (DNS) |                          |
| Caricamento automatico da ISP      |                          |
| 🔿 Utilizza questi server DNS       |                          |
| DNS primario                       |                          |
| DNS secondario                     |                          |
| NAT (Network Address Translation)  |                          |
|                                    |                          |
|                                    | Applica Annulla Verifica |

Dopo qualche istante la pagina si ricaricherà mostrando le opzioni inserite.

 j) Sulla sinistra premere "Impostazioni ADSL". Apparirà la schermata "Impostazioni ADSL". Inserite i valori che il Provider vi ha comunicato e premete "Applica". Nel nostr o esempio il metodo di Multiplazione è VC, il valore di VPI è 8 e quello di VCI è 35.

| Impos | tazio | ni A | DSL |
|-------|-------|------|-----|
|-------|-------|------|-----|

| Metodo di multiplazione |                 | VC - |
|-------------------------|-----------------|------|
| VPI                     |                 | 8    |
| VCI                     |                 | 35   |
|                         | Applica Annulla |      |

k) Dopo qualche istante la pagina si ricaricherà mostrando le opzioni inserite. Attendere 20 secondi e premere sulla sinistra la voce "Stato del Router". Dopo qualche istan te comparirà una schermata di riepilogo. Se alla voce Porta ADSL Indirizzo IP viene indicato un indirizzo (nel nostro caso 87.0.48.2), significa che il vostro router si è collegato con successo ad Internet. Saltare al punto 4-I.

Se non fosse riportato alcun indirizzo IP (ad es. ---), attendete un minuto circa e poi premete sulla sinistra la voce "Stato del router" in modo da aggiornare la pagina e verificare se la connessione è stata stabilita.

| Stato del router         |                            |     | - |
|--------------------------|----------------------------|-----|---|
| Nome account             | 1/2 01 21                  |     |   |
|                          | \$3.01.31                  |     |   |
| Porta ADSL               |                            |     |   |
| Indirizzo MAC            | 00:0f;b5:7b;f0:9b          |     |   |
| Indirizzo IP             | 87.0.48.2                  |     |   |
| Tipo di rete             | PPPoE                      |     |   |
| Subnet mask IP           | 255.255.255.255            | 2   |   |
| Indirizzo IP del gateway | 192.168.100.1              | . 0 |   |
| Domain Name Server       | 85.37.17.15<br>85.38.28.74 |     |   |
| Porta LAN                |                            |     |   |

Se non fosse riportato alcun indirizzo IP (ad es. ---) significa che il router non è stato autenticato dal Provider. Nella maggior parte dei casi questo accade perché:

- il nome utente o la password o il metodi di Incapsulamento inseriti al punto 4 -h sono stati digitati in modo scorretto o sono errati > reinserirli o contattare il Provider per le opportune verifiche
- il metodo di multiplazione, il valore di VPI o di VCI inseriti al punto 4 -j sono stati digitati in modo scorretto o sono errati > reinserirli o contattare il Provider per le opportune verifiche
- l'abbonamento ad Internet non è stato ancora attivato definitivamente (a volte succede che il Provider attivi la linea ADSL ma non le credenziali di accesso) > contattare il Provider e sollecitare l'attivazione dell'abbonamento ad InternetScorrere il menù di sinistra fino in fondo e premere sulla voce "Esci" (ma, a seconda del la versione e della lingua potrebbe essere presente la voce "Disconnessione" o "Exit" o "Logout").

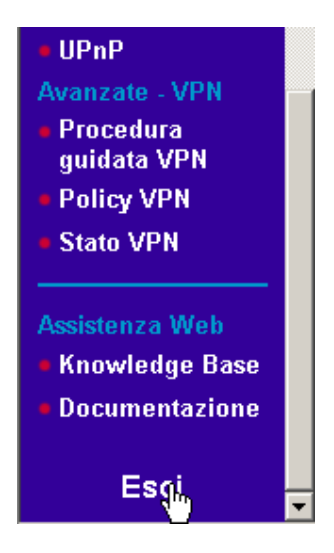

Apparirà una videata simile alla seguente. Premere SI.

I) Aprire nuovamente Internet Explorer e digitare un indirizzo qualunque per verificare la connessione ad Internet (ad es. www.qoogle.it). Google - Windows Internet Explorer

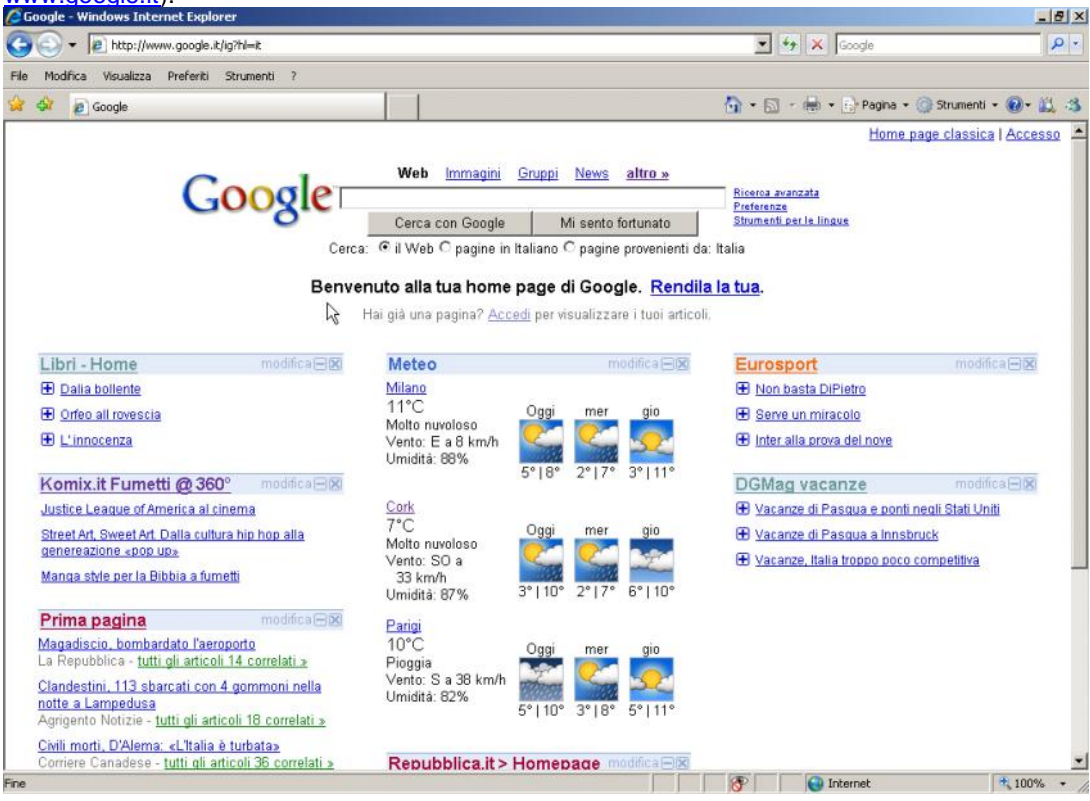

# 5) Configurazione della connettività Wireless.

 a) Accedere al Menù di configurazione del router: aprire Internet Explorer, digitare l'indirizzo della pagina di configurazione del router 192.168.0.1, inserire nome utente e password (quelle di default sono admin e password) e premere OK.

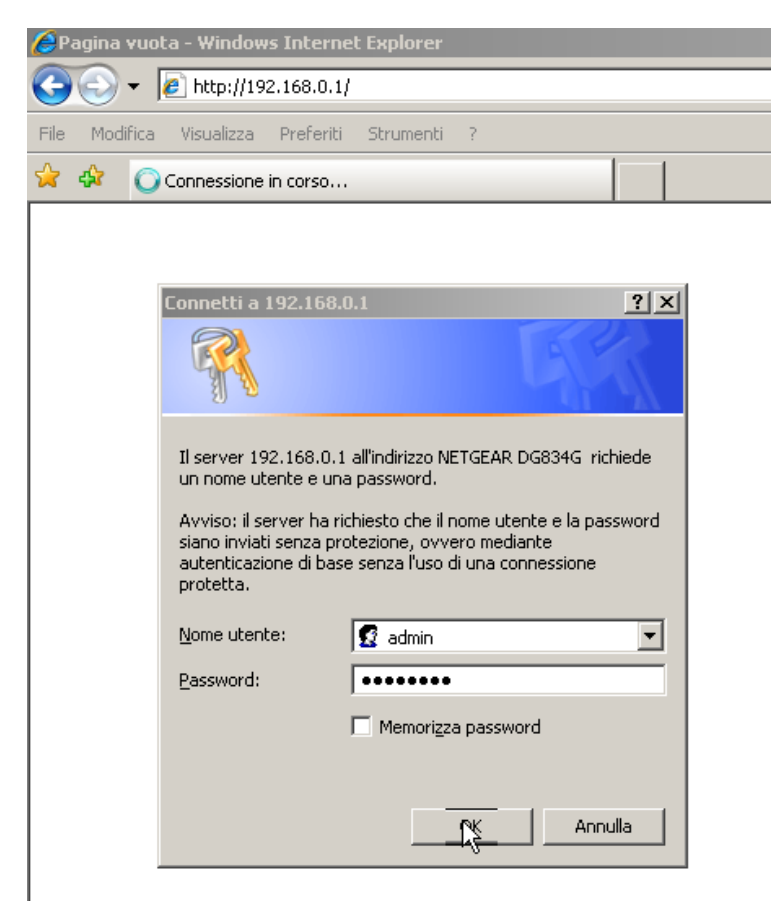

b) Una volta entrati nel Menù di configurazione, cliccare a sinistra sulla voce "Impostazioni Wireless"

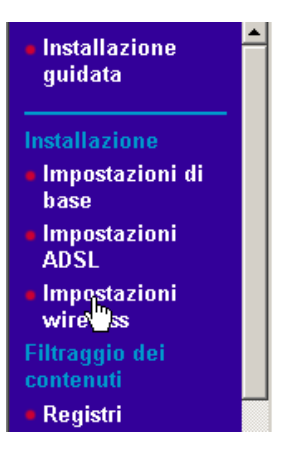

c) Apparirà una videata simile alla seguente:

Impostazioni wireless

| Hote Hill clobb                            |                        |
|--------------------------------------------|------------------------|
| Nome (SSID)                                | DGN2000                |
| Area:                                      | Europa 🖌               |
| Canale:                                    | 11 🛩                   |
| Modalità:                                  | Fino a 130 Mbps 🐱      |
| Access point wireless                      |                        |
| 🗹 Attiva                                   |                        |
| Consenti trasmissione nome (SSID)          |                        |
| Isolamento wireless                        |                        |
| Elenco accessi stazione wireless           | Imposta elenco accessi |
| Opzioni di protezione                      |                        |
| Oisattiva                                  |                        |
| O WEP (Wired Equivalent Privacy)           |                        |
| O WPA-PSK (WI-FI Protected Access Pre-Sha  | red Key)               |
| O WPA2-PSK (Wi-Fi Protected Access 2 Pre-S | Shared Key)            |
| O Mista: WPA-PSK+WPA2-PSK                  |                        |
|                                            |                        |

 d) Modificare il parametro SSID (è il nome con cui verrà identificata la vostra rete wireless tra le altre eventualmente presenti) digitando un nome di fantasia come ad esempio "PIPPO", lasciare invariati gli altri parametri, scorrere fino in fondo e premere "APPLICA"

| Rete wireless |                 |   |
|---------------|-----------------|---|
| Nome (SSID)   | PIPPO           |   |
| Area:         | Europa 💌        |   |
| Canale:       | 11 💌            |   |
| Modalità:     | geb 💌           | Ν |
|               |                 |   |
|               | Applica Annulla |   |

| Window | vs Internet Explorer 🛛 🔀                                                                                                    |
|--------|----------------------------------------------------------------------------------------------------|
| ?      | Fare clic su [Salva] solo se si desidera aggiornare le impostazioni. Fare clic su [Applica] se si desidera attivare le nuove impostazioni.<br>Se si desidera impostare ulteriori SSID, fare clic su [Salva].<br>Se questo è l'unico SSID che si desidera modificare, fare clic su [Applica] per attivare le nuove impostazioni.<br>OK Annulla |

e) Premere OK

Selezionare tra le "Opzioni di protezione" la voce "WPA -PSK". Dopo qualche istante comparirà un estensione dell a pagina che prima non era visibile.

| O WEP (Wired Equivalent Privacy)                                                                                                    | Ν                       |
|----------------------------------------------------------------------------------------------------|-------------------------|
| O WPA-PSK (Wi-Fi Protected Acces                                                                                                    | ہ»<br>s Pre-Shared Key) |
| O WPA2-PSK (Wi-Fi Protected Acce                                                                                                    | ss 2 Pre-Shared Key)    |
| O WPA-PSK+WPA2-PSK                                                                                                    |                         |
| O WPA-802.1x                                                                                                    |                         |
| O WPA2-802.1x                                                                                                    |                         |
| C WPA-802.1x+WPA2-802.1x                                                                                                    |                         |
| Dezioni di protezione                                                                                                    |                         |
|                                                                                                    |                         |
| O Disabilitato                                                                                                    |                         |
| O Disabilitato                                                                                                    |                         |
| O Disabilitato<br>O WEP<br>O WPA-PSK                                                                                                    |                         |
| © Disabilitato<br>© WEP<br>© WPA-PSK<br>© WPA2-PSK(Wi-Fi Protected Access 21                                                                                          | with Pre-Shared Key)    |
| © Disabilitato<br>© WEP<br>© WPA-PSK<br>© WPA2-PSK(WI-FI Protected Access 21<br>© WPA-PSK+WPA2-PSK                                                                    | with Pre-Shared Key)    |
| <ul> <li>○ Disabilitato</li> <li>○ WEP</li> <li>○ WPA-PSK</li> <li>○ WPA2-PSK(WI-FI Protected Access 2 *</li> <li>○ WPA-PSK+WPA2-PSK</li> <li>○ WPA-802.1x</li> </ul> | with Pre-Shared Key)    |
| © Disabilitato<br>© WEP<br>© WPA-PSK<br>© WPA2-PSK(WI-FI Protected Access 21<br>© WPA-PSK+WPA2-PSK<br>© WPA-802.1x<br>© WPA2-802.1x                                   | with Pre-Shared Key)    |

- Applica Annulla
- f) Digitare all'interno del campo "Chiave" la propria data di nascita (per esteso e solo numeri) seguita da "00" e premere "Applica". Ad esempio se si è nati il 12 maggio 1998 potrete digitare:

| Crittografia di protezione (WPA-PS | к)             |
|------------------------------------|----------------|
| Chiave (8 e 63 caratteri)          | 0205199800     |
|                                    | pplica Annulla |

Attendere qualche istante: la schermata si ricaricherà mostrando i parametri inseriti.

La configurazione del router è completata. Seguire le istruzioni del punto 3m e procedere, quindi, con il punto 6.

# 6) Associare il proprio PC alla rete Wireless.

- a) Scollegare il cavo di rete dal Router e dal PC
- b) Aprire il pannello di controllo ed eseguire doppio click su "Connessioni di rete"

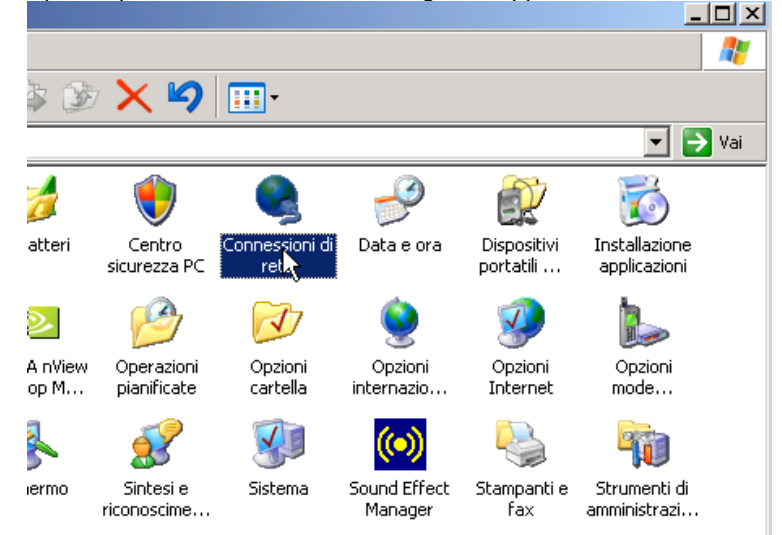

c) Cliccare con il tasto destro su "Connessione rete senza fili" e scegliere Proprietà:

| S Connessioni di rete                                                                                    |                                                                             |                                                                                  |                                                                   |         |
|----------------------------------------------------------------------------------------------------|-----------------------------------------------------------------------------|----------------------------------------------------------------------------------|-------------------------------------------------------------------|---------|
| File Modifica Visualizza P                                                                               | referiti Strumenti Avanzate ?                                               |                                                                                  |                                                                   | 2       |
| 🕞 Indietro 👻 🔊 🔸 🏂 🔎 Cerca 🍋 Cartelle 🛛 🔯 🍞 🗙 🍤 💷 -                                                      |                                                                             |                                                                                  |                                                                   |         |
| Indirizzo 🔕 Connessioni di rete 💽 Vai                                                                    |                                                                             |                                                                                  |                                                                   |         |
| Nome                                                                                                    | Tipo                                                                        | Stato                                                                            | Nome periferica                                                   | Numero  |
| LAN o Internet ad alta velo                                                                              | ocità                                                                       |                                                                                  |                                                                   |         |
| (P) Connessione rete senza fili<br>Connessione 1394<br>Connessione alla rete locale<br>Procedura quidata | Disabilita<br>Visualizza reti senza fili disponibili<br>Stato<br>Ripristina | Non connesso, con firewall<br>Connesso., con firewall<br>Connesso., con firewall | NETGEAR WG511v2 54<br>1394 Net Adapter<br>NIC Fast Ethernet PCI R |         |
|                                                                                                    | Connessioni con bridaina                                                    | -                                                                                |                                                                   |         |
| 📴 Creazione guidata nuova cc –                                                                           | Crea collegamento                                                           | -                                                                                |                                                                   |         |
| Remota                                                                                                   | Elimina                                                                     |                                                                                  |                                                                   |         |
| 🖢 Virgilio 🛛 🛛                                                                                           | Rinomina<br>Proprinti                                                       | - Disconnesso, con firewall                                                      | TOSHIBA Software Mode                                             | 0,70200 |
| •                                                                                                    |                                                                             |                                                                                  |                                                                   | Þ       |
| 😼 Visualizza o modifica le impost                                                                        | azioni della connessione, come le impostazioni                              | di configurazione della scheda                                                   | , del protocollo o                                                | 11.     |

d) Selezionare Protocollo Internet e premere Proprietà:

| 🚣 Proprietà - Connessione rete senza fili 4 🛛 🛛 🦹 🗙                                                                                    |  |  |
|----------------------------------------------------------------------------------------------------|--|--|
| Generale Reti senza fili Avanzate                                                                                                    |  |  |
| Connetti tramite:                                                                                                    |  |  |
| NETGEAR RangeMax(TM) Wireless Configura                                                                                                |  |  |
| La connessione utilizza i componenti seguenti:                                                                                         |  |  |
| Condivisione file e stampanti per reti Microsoft     AEGIS Protocol (IEEE 802.1x) v2.3.1.10     Frotocollo Internet (TCP/IP)           |  |  |
|                                                                                                    |  |  |
| Installa Disinstalla Proprietà                                                                                                    |  |  |
| Descrizione<br>TCP/IP. Protocollo predefinito per le WAN che permette la<br>comunicazione tra diverse reti interconnesse.              |  |  |
| <ul> <li>Mostra un'icona sull'area di notifica quando connesso</li> <li>Notifica in caso di connettività limitata o assente</li> </ul> |  |  |
| OK Annulla                                                                                                    |  |  |

e) Impostare così come segue e premere OK:

| oprietà - Protocollo Internet (T                                                                                          | CP/IP)                                                                                               | ? ×    |
|----------------------------------------------------------------------------------------------------|----------------------------------------------------------------------------------------------------|--------|
| Generale Configurazione alternativ                                                                                        | a                                                                                                    |        |
| È possibile ottenere l'assegnazione<br>rete supporta tale caratteristica. In o<br>richiedere all'amministratore di rete l | automatica delle impostazioni IP s<br>caso contrario, sarà necessario<br>e impostazioni IP corrette. | e la   |
| Ottieni automaticamente un in                                                                                             | idirizzo IP                                                                                          |        |
| C Utilizza il seguente indirizzo IF                                                                                       | ;                                                                                                    |        |
| Indirizzo IP:                                                                                                    | · · · ·                                                                                              |        |
| Subnet mask:                                                                                                    |                                                                                                    |        |
| Gateway predefinito:                                                                                                    | · · · ·                                                                                              |        |
| Ottioni indivine course DNS as                                                                                            | utomotio en onto                                                                                     | ]      |
| <ul> <li>Otterni indirizzo server DNS al<br/>—O Utilizza i seguenti indirizzi serv</li> </ul>                             | ver DNS:                                                                                             |        |
| Server DNS preferito:                                                                                                    |                                                                                                    |        |
| Server DNS alternativo:                                                                                                   |                                                                                                    |        |
|                                                                                                    | ,                                                                                                    |        |
|                                                                                                    | Avanzat                                                                                              | e      |
|                                                                                                    |                                                                                                    |        |
|                                                                                                    | O,K AI                                                                                               | nnulla |

f) Selezionare il menù "Reti senza fili"

| 上 Proprietà - Connessione rete senza fili 4                                                                                            | ? 🗙 🚣 Proprietà - Connessione rete senza fili 4 🛛 ? 🗙                                                                                  |
|----------------------------------------------------------------------------------------------------|----------------------------------------------------------------------------------------------------|
| Generale Reti senyza fili Avanzate                                                                                                    | Generale Reti senza fili   Avanzate                                                                                                    |
| الم<br>Connetti tramite:                                                                                                    | Usa Windows per configurare le impostazioni della rete senza fili                                                                      |
| B NETGEAR RangeMax(TM) Wireless Configura                                                                                              |                                                                                                    |
| La connessione utilizza i componenti seguenti:                                                                                         | Per connettersi, disconnettersi o ottenere ulteriori informazioni<br>sulle reti senza fili rilevate, fare clic sul pulsante qui sotto. |
| Condivisione file e stampanti per reti Microsoft                                                                                       | Visualizza reti senza fili                                                                                                    |
| AEGIS Protocol (IEEE 802.1x) v2.3.1.10     Protocol Internet (TCP/IP)      Installa     Disinstalla     Proprietà                      | Reti preferite:<br>La connessione automatica alle reti disponibili verrà effettuata<br>nell'ordine indicato di seguito:<br>Sposta su   |
| Descrizione<br>TCP/IP. Protocollo predefinito per le WAN che permette la<br>comunicazione tra diverse reti interconnesse.              | Aggiungi Rimuoyi Proprietà                                                                                                    |
| <ul> <li>Mostra un'icona sull'area di notifica quando connesso</li> <li>Notifica in caso di connettività limitata o assente</li> </ul> | Informazioni sulla <u>configurazione di una rete</u><br><u>senza fili.</u>                                                             |
| OK Annull                                                                                                    | a OK Annulla                                                                                                    |

- g) Nel caso in cui il rettangolo "Reti preferite" sia vuoto, saltare al punto 6 -h, altrimenti selezionare una ad una le reti presenti e rimuoverle. Una volta che il rettangol o "Reti preferite" risulta vuoto, premere OK e ripartire dal punto 6 -c.
- h) Premere sul pulsante "Visualizza reti senza fili"

| Proprietà - Connessione rete se                                                                           | nza fili 4                                             | ? >     |
|----------------------------------------------------------------------------------------------------|--------------------------------------------------------|---------|
| enerale Reti senza fili Avanzate                                                                          |                                                        |         |
| 🔽 Usa Windows per configurare le ir                                                                       | mpostazioni della rete sen                             | za fili |
| Reti disponibili:<br>Per connettersi, disconnettersi o ott<br>sulle reti senza fili rilevate, fare clic : | enere ulteriori informazion<br>sul pulsante qui sotto. | i       |
|                                                                                                    | Visualizza reti senza fili                             |         |
| nell'ordine indicato di seguito:                                                                          | Sposta su<br>Sposta giù                                |         |
| Aggiungi Rímuovi Informazioni sulla <u>configurazione di u</u>                                            | Proprietà<br>una rete Avanzate                         |         |
|                                                                                                    |                                                        |         |
|                                                                                                    |                                                        |         |

i) Comparirà una videata simile alla seguente. Scegliere la propria rete senza fili (riconoscibile dal nome inserito al punto 5-d, nel nostro esempio "PIPPO") e premere il pulsante "Connetti"

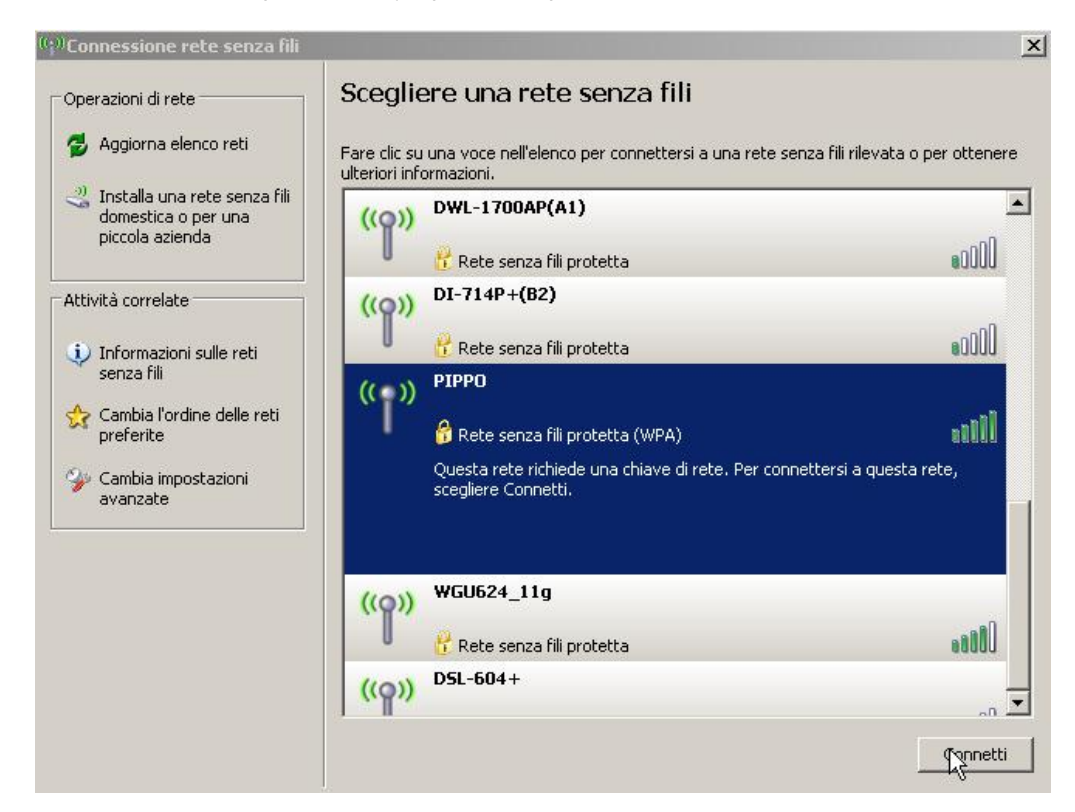

 j) Comparirà una videata simile alla seguente. Digitare nel campo "Chiave di rete" la password impostata al punto 5 -f e riscriverla nel campo "Conferma chiave di" e premere il pulsante "Connetti". Scegliere la propria rete senza fili (riconoscibile dal nome inserito al punto 5-d, nel nostro esempio "PIPPO") e premere il pulsante "Connetti"

| Connessione rete senza fi                                                      | li                                                                                                    | x               |
|--------------------------------------------------------------------------------|----------------------------------------------------------------------------------------------------|-----------------|
| La rete "PIPPO" richiede una<br>chiave di rete consente di im<br>identificati. | chiave di rete (detta anche chiave WEP o chiave V<br>pedire la connessione alla rete da parte di intrusi n | VPA). Una<br>on |
| Chiave di rete:                                                                | •••••                                                                                                    |                 |
| Conferma chiave di                                                             | •••••                                                                                                    |                 |
|                                                                                | Connetti                                                                                                   | innulla         |

k) Attendere qualche secondo: se tutto è stato fatto correttamente l'icona che si trova in basso a destra vic ino all'orologio

di Windows, e che indica lo stato della connessione Wireless, passerà da così: 💐 a così: 💷 e quindi a così: 💷 indicando che ci si è associati con successo alla rete Wireless.

I) Chiudere il Pannello "Connessione rete senza fili" cliccando sul la X in alto a destra e provare a navigare (punto 3-n)

| <sup>((</sup> † <sup>))</sup> Connessione rete senza fili | <u> </u>                                                                                                    |
|-----------------------------------------------------------|----------------------------------------------------------------------------------------------------|
| Operazioni di rete                                        | Scegliere una rete senza fili                                                                                              |
| 😴 Aggiorna elenco reti                                    | Fare clic su una voce nell'elenco per connettersi a una rete senza fili rilevata o per ottenere<br>ulteriori informazioni. |